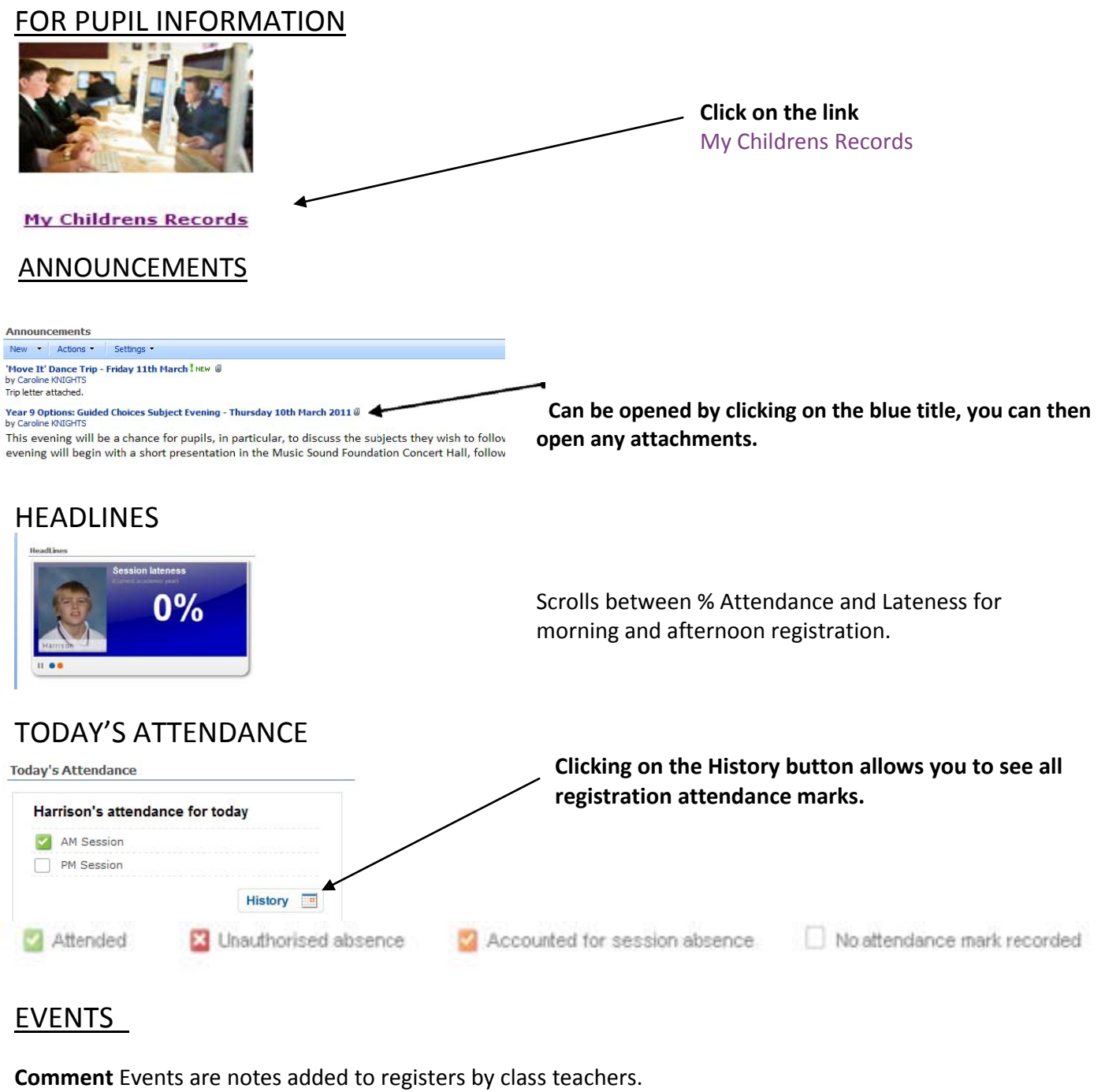

Absenteeism and Lateness events appear automatically from the register

| Revents from : Last 7 Days Comment In Tready bit week Mrs L.                          | The arrows allow you to move backwards and forwards between the events.            |
|---------------------------------------------------------------------------------------|------------------------------------------------------------------------------------|
| ALLBOOE wrole. Assessment not<br>smplated<br>Instany this wrest. <b>Rore Details.</b> | Clicking on the binoculars allows you to look back at older events.                |
| Events                                                                                | Click on the downward arrow to show the list and<br>then click on the one you want |
| Dates<br>▲ Last 7 Days ★ ▶                                                            | vent Type<br>All Go                                                                |
| Cc<br>On<br>DAI Specific Date                                                         | Click the Go button to refresh the screen.                                         |
| <sup>CON</sup> Last 7 Days<br>Since Last Login                                        |                                                                                    |
| Tue This Term                                                                         |                                                                                    |

### MY CHILDREN LINKS

| My Children                                             | Links                                 |               | C<br>ir                                        | lick on the Stu<br>Iformation | dent Record link for more                               |
|---------------------------------------------------------|---------------------------------------|---------------|------------------------------------------------|-------------------------------|---------------------------------------------------------|
| 💄 Student R                                             | ecord                                 |               |                                                |                               |                                                         |
| View Report                                             | orts                                  |               |                                                |                               |                                                         |
| * Attendance Summar                                     | ~                                     |               |                                                |                               | Attendance                                              |
| Harrison STURGESS                                       |                                       |               |                                                |                               | Attendance                                              |
| Session Attendance                                      | e (Sep 03 2013 – Apr 11 201           | 4)            | – more detailer                                | d information                 |                                                         |
| Pupil                                                   |                                       |               |                                                |                               |                                                         |
| Year                                                    |                                       |               | - This is overall attend                       | bance for the pupil           |                                                         |
| D 25                                                    | 50 23                                 | 100           | <ul> <li>This is overall attend</li> </ul>     | dance for the year            |                                                         |
| Authorise                                               | rised Absence 📟 Present<br>ed Absence |               | group.                                         |                               |                                                         |
| * Timetable<br>Harrison STURGESS                        |                                       |               |                                                |                               | Timetable                                               |
| Effective Date 23/04/201<br>Student Classes             | 14 Refresh                            |               |                                                |                               | <ul> <li>This symbol means that you can pick</li> </ul> |
| TIME         CLASS NAME           08:50         10T1/Ts | SUBJECT<br>Triple Science             |               | TEACHER<br>Ms 3 Harris                         | ROOM<br>SL9                   | different dates.                                        |
| 10:50 FB-03<br>11:35 10T1/Te                            | Pastoral Curri<br>Triple Science      | cu            | Mrs T M CHURCHYARD<br>Mrs K A Smith            | F9<br>OLS                     |                                                         |
| 13:25 10En/GMN<br>14:25 10D/Dr1                         | English<br>Drama                      |               | Ms G T Martin<br>Mrs K S S MILLER              | H3<br>DR1                     |                                                         |
| Student Timetable                                       |                                       |               |                                                |                               |                                                         |
|                                                         |                                       |               |                                                |                               |                                                         |
|                                                         |                                       |               |                                                |                               | Assessments                                             |
| <ul> <li>Assessment Sum</li> </ul>                      | imary                                 |               |                                                |                               | Asssessments                                            |
| Harrison STURGES                                        | 5                                     |               |                                                |                               | <ul> <li>Click to expand number of records</li> </ul>   |
| From 03/0                                               | 09/2013                               | То            | 11/04/2014                                     |                               | displayed                                               |
| Page ∢ ∢ 1 of 6 እ                                       | Items per page 10                     | Displaying 1- | 10 of 60 items                                 |                               |                                                         |
| ASSESSMENT                                              | DESCRIPTION RESUL                     |               |                                                |                               |                                                         |
| ATL Biology 10 3rd                                      | Year 10 (3rd) 3                       | Understands   | what they need to change but not               | <br>c ach                     |                                                         |
| ATL Chemistry                                           | Year 10 (3rd) 2                       | Seeking to a  | lo well and reaching what they nee             | <br>2d.                       |                                                         |
| ATL Computing                                           | Year 10 (3rd) 1                       | Highly motiv  | ated and ambitious                             |                               |                                                         |
| ATL Dromo                                               | Voor 10 /1et) 1                       | Highly motiv  | stad and ambitious                             |                               |                                                         |
|                                                         | _                                     |               |                                                | A                             | Achievement and Behaviour                               |
| Conduct                                                 | Summary                               |               |                                                |                               |                                                         |
| Harrison SI                                             | IURGESS                               |               |                                                |                               |                                                         |
| Academic Year                                           | Academic Year                         | 2013/2014     | ▼ Refr                                         | esh                           | Shows conduct description and points given.             |
| Achievements -                                          | Total Points 109                      |               |                                                |                               |                                                         |
| Page 📢 🕯 1                                              | of 2 🕨 🕨 Items per                    | page 10       | ▼ Displaying 1-10 of 16                        | items                         |                                                         |
| DATE T                                                  | YPE                                   | POINTS        | COMMENTS                                       |                               |                                                         |
| 24/04/2014 H                                            | louse Activity                        | 10            | 10 Fantasic leadership schools as defence lawy |                               |                                                         |
| 20/03/2014 A                                            | TL 1 in all subjects                  | 25            | 25 Year 10 4th                                 |                               |                                                         |
| 05/03/2014 1                                            | .00% Attendance                       | 25            | 25 3rd half term - January - February          |                               |                                                         |
| 07/01/2014 E                                            | exceptional Contributi                | ion 1         |                                                |                               |                                                         |
| 07/01/2014                                              | Good Attendance 95-9                  | 99% 10        | Attendance October-Dece                        | ember half term               |                                                         |
|                                                         |                                       |               |                                                |                               |                                                         |

#### PROGRESS GRAPHS

These show how your child is progressing through the core subject of English, Maths and Science.

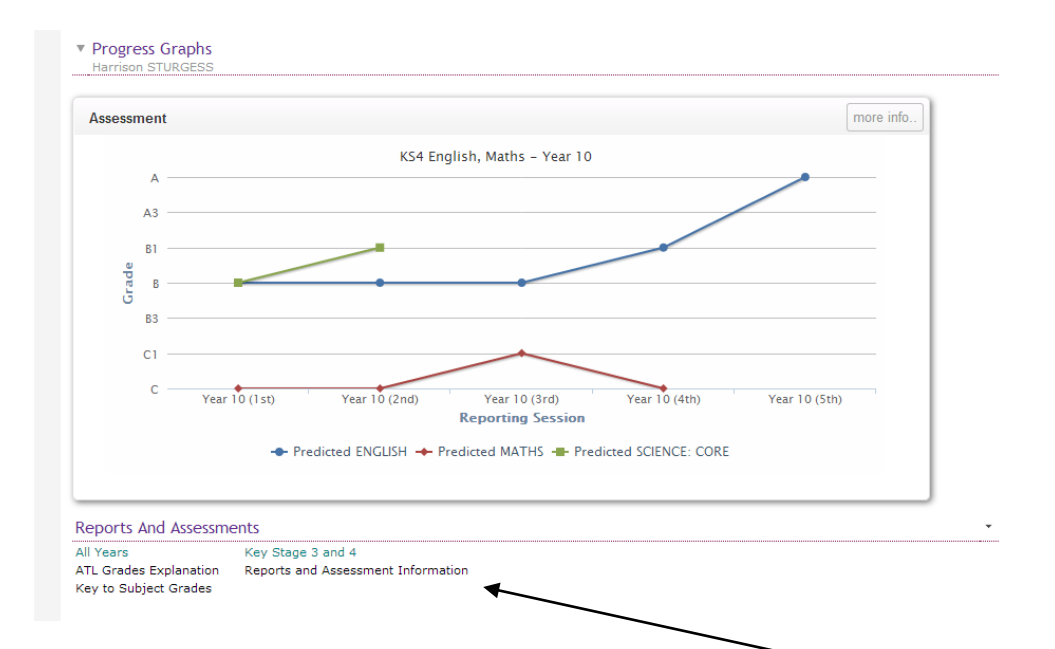

This section also holds additional information about the grade given. TO VIEW A PUPIL REPORT

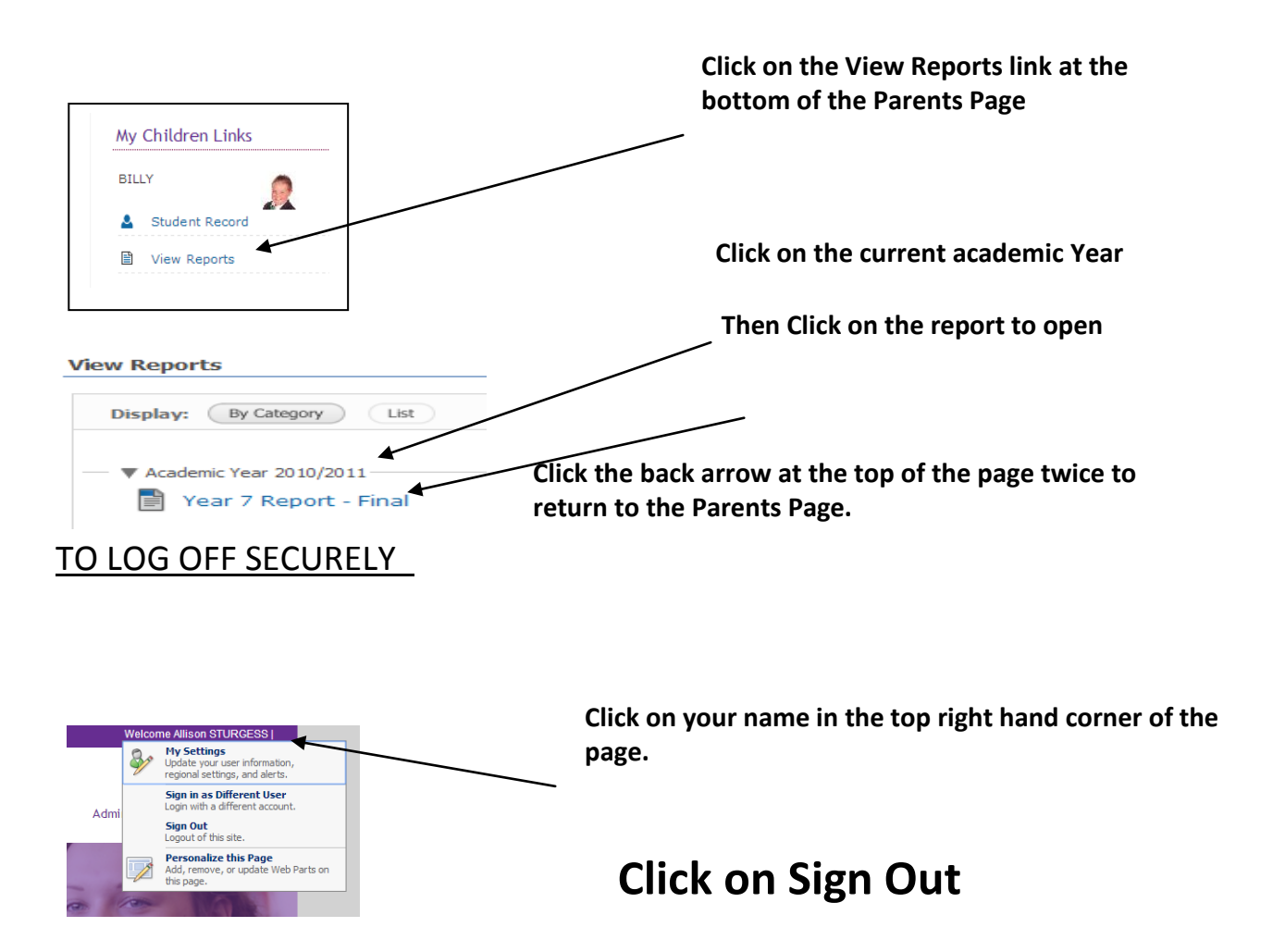

#### PASSWORD RESETS

It is *essential* you set a Security Question in the 'My Account Details' section where you will be able to change your password to one you can remember You can also use this to reset a forgotten password.

| Rese                               | t                                                        |                 |
|------------------------------------|----------------------------------------------------------|-----------------|
| My Account De<br>&<br>Change Passw | <u>stails</u><br>rord                                    |                 |
| This Security Quest                | tion and Answer is used if you ever forget your password |                 |
| Security Question                  |                                                          |                 |
| Security Answer                    |                                                          |                 |
| Change                             |                                                          | sime supporting |

It is also important that the school holds a current email address for all parents. Please advise us if you have not provided this using the contact details below:

# SPRINGWOOD HIGH SCHOOL DATA TEAM

Queensway, King's Lynn, Norfolk, PE30 4AW

01553 773393—Option 4 data@springwoodhighschool.co.uk

## Mrs C Knights

## Mrs B Setchell

## Data Manager

### Data Assistant

- Having problems getting into Parent Gateway the only way to access your child's school report?
- Need your password reset?
- Want advice on understanding the results displayed?
- Need to update your contact details?
- Would you be interested in attending a drop-in session where friendly help is available?